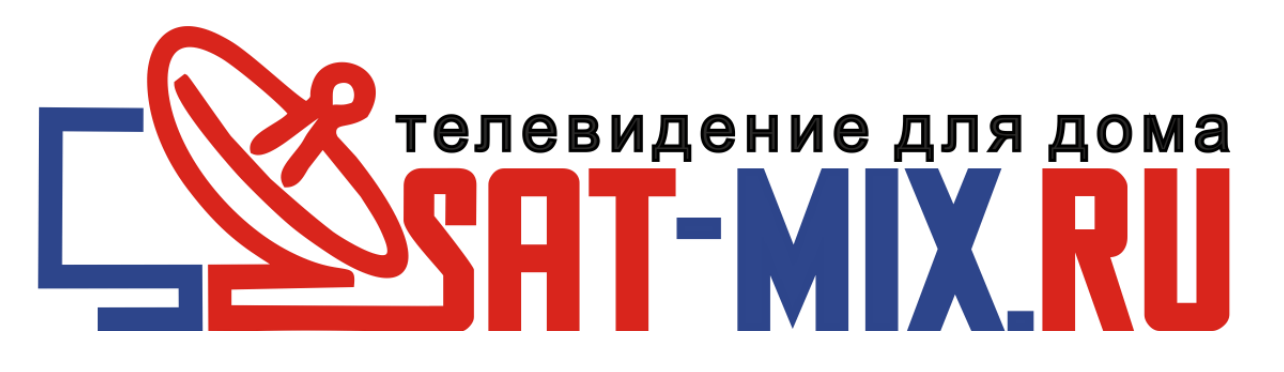

# 1. Инструкция поиск цифровых каналов DVB-T2 на World Vision T62A, T62D, T62M:

Настройка и поиск каналов не занимает определенно много времени и каких-либо особых навыков. Для начала поиска цифровых эфирных каналов Вам потребуется перейти в раздел графического меню **"Меню - Поиск"** 

Доступно для выбора два режима поиска это "Автопоиск каналов" будет производится поиск всех частот, которые находятся в базе программного обеспечения "Ручной поиск" будет производится поиск частот, выбранных индивидуально из списка базы программного обеспечения или введенных частот при помощи пульта ДУ

| Пои             | іск    |
|-----------------|--------|
| Диапазон поиска | DVB-T2 |
| Тип поиска      | Bce    |
| Автопоиск       |        |
| Ручной поиск    |        |
| Страна          | Россия |
| Питание антенны | Выкл.  |

Так же в меню "Поиск" присутствует ещё восемь пунктов настроек:

Диапазон поиска - выбор режимов поиска DVB-T/T2 или DVB-C

**Тип поиска** - присутствует фильтр поиска "Все каналы" или поиск только открытых "FTA" без кодирования.

Автопоиск - Данный пункт активирует автоматический поиск каналов по частотам, содержащимся в базе ПО

Ручной поиск - Выбор частот в ручном режиме или ввод новой частоты поиска.

Страна - выбор базы частот для стран в которой производится инсталляция цифровой эфирной приставки:

Россия, France, Portugal, Greece, Italy, Poland, Germany, Таиланд, Australia, Iran, Netherlands, Serbia, Belgium, Hungary, Denmark, Slovenia, Luxembourg, Norway, Czech, Sweden, Austria, Croatia, Rumania, Finland,

Bulgaria, Vietnam, Myanmar, Estonia, Ireland, Latvia, Lithuania, Slovakia, Украина, Узбекистан, Kazakhstan, Turkmenistan, Тajikistan, Киргизия, Англия,

**Питание антенны** - возможность питания усилителя от антенного входа телеприставки, **ВНИМАНИЕ** 

питает усилители 5V. Для антенн без усилителя данная функция должна быть в положении Выкл.

Дополнительные пункты находятся в меню **Программы Сортировка** - Данный пункт отвечает за сортировку всего списка каналов в режимах, по логической нумерации LCN, по частоте, по идентификатору ID, по названию каналов.

Автонумерация LCN - Присвоение номера каналу, согласно определению вещателя, передается в сопроводительном потоке.

|                   |         | <u>a</u> <u>&gt;</u>                   |           |
|-------------------|---------|----------------------------------------|-----------|
|                   | Програм | мы                                     |           |
| Редактор каналов  |         |                                        |           |
| Телегид           |         |                                        |           |
| Сортировать       |         | <ul> <li>По автонумерации L</li> </ul> | CN 🕨      |
| Автонумерация LCN |         | Вкл.                                   |           |
| Обновление списка |         | Выкл.                                  |           |
| ЕХІТВыход         | ОК Под  | вердить                                | Sec-ladar |

Режим **Автопоиск** - процесс более долгий по времени чем ручной поиск, но не вызывает трудностей, активировали и ожидаете положительно результата, если антенна подключена и имеет уверенный прием сигнала, то в результате получите список стабильно работающих цифровых каналов эфирного телевидения.

По завершению поиска каналов информационное окно графического меню проинформирует сколько ТВ и Радио каналов было найдено, после чего автоматически произойдет сохранение каналов и выход в режим просмотра на первый канал в списке.

| Image: Point of the second second                                                                                                    |
|----------------------------------------------------------------------------------------------------|
| Поиск<br>Диапазон поиска DVB-T2<br>Гип поиска Bce<br>Автопоиск<br>Ручной поиск<br>Страна Россия<br>Питание антенны Выкл.<br>СТРана Выкл.<br>СТРана ОСК Подтвердить<br>СКП одтвердить<br>СКП одтвердить<br>СКП одтвердить<br>СКП одтвердить<br>СКП одтвердить<br>СССИЯ-К<br>009 Радио канал 003<br>006 06 РОССИЯ-К<br>007 08 КАРУСЕЛЬ<br>003 Радио России<br>003 Радио России<br>ОО3 Радио России<br>СССИЯ-К<br>003 Радио России<br>СССИЯ-К<br>003 Радио России<br>СССИЯ-К<br>003 Радио России                                                                                                    |
| Циапазон поиска DVB-T2<br>Гип поиска Bce<br>Автопоиск<br>Ручной поиск<br>Страна Россия<br>Питание антенны Выкл.<br>ТВ канал О09 Радио канал О03<br>О06 06 РОССИЯ-К<br>О07 08 КАРУСЕЛЬ<br>О08 09 ОТР<br>О09 02 РОССИЯ-1<br>Частота: 490.00MHz Ширина полосы: 8М<br>Поиск ЯМ                                                                                                    |
| Гип поиска Все<br>Автопоиск<br>Ручной поиск<br>Страна Россия<br>Литание антенны Выкл.<br>СК Подтвердить<br>СК Подтвердить<br>СК Подтвердить<br>СК Подтвердить<br>ССС Подтвердить<br>ССС По                                  |
| Автопоиск<br>Ручной поиск<br>Страна Россия<br>Питание антенны Выкл.<br>ЕХТТ Выход ОК Подтвердить<br>СКП Подтвердить<br>СКП Подтвердить<br>СКП Подтвердить<br>СКП Подтвердить<br>СССИЯ-К<br>009 Радио канал 003<br>006 06 РОССИЯ-К<br>007 08 КАРУСЕЛЬ<br>008 09 ОТР<br>009 02 РОССИЯ-1<br>ОО1 ВЕСТИ ФМ<br>002 МАЯК<br>003 Радио России<br>ОО1 ВЕСТИ ФМ<br>002 МАЯК<br>003 Радио России<br>ОО3 Радио России<br>СССИЯ-1<br>СССИЯ-1 |
| Ручной поиск<br>Страна Россия<br>Литание антенны Выкл.<br>СТГ Выход ОК Подтвердить ССССИ<br>Выход ОК Подтвердить ССССИ<br>ССССИЯ<br>АВТО ПОИСК<br>ТВ канал 009 Радио канал 003<br>006 06 РОССИЯ-К<br>007 08 КАРУСЕЛЬ<br>008 09 ОТР<br>009 02 РОССИЯ-1<br>Иирина полосы: 8М<br>Помск 22%                                                                                                    |
| Страна Россия<br>Литание антенны Выкл.<br>ЕХІТ Выход ОК Подтвердить<br>ССК Подтвердить<br>ССК Подтвердить                                                                                                    |
| Інтание антенны       Выкл.         ЕХІТ Выход       ОК Подтвердить         ОК       Подтвердить         Авто поиск         ТВ канал       009       Радио канал       003         Об       06 россия-к       001 ВЕСТИ ФМ       002 МАЯК         О09       02 МАЯК       003 Радио России         Частота: 490.00МНz       Ширина полосы: 8М       22%                                                                                                    |
| ТВ выход       ОК Подтвердить         Авто поиск         ТВ канал       009       Радио канал       003         006 06 РОССИЯ-К       001 ВЕСТИ ФМ       003         007 08 КАРУСЕЛЬ       001 ВЕСТИ ФМ       002 МАЯК         008 09 ОТР       003 Радио России         09 02 РОССИЯ-1       Ширина полосы: 8М         Частота: 490.00MHz       Ширина полосы: 8М                                                                                                    |
| СК Подтвердить       С         С Подтвердить         С Подтвердить         АВТО ПОИСК         АВТО ПОИСК         ТВ канал       009       Радио канал       003         006       06       РОССИЯ-К       001       ВЕСТИ ФМ       003         007       08       КАРУСЕЛЬ       001       ВЕСТИ ФМ       002       МАЯК         008       09       ОТР       003       Радио России       003       Радио России         Частота: 490.00MHz       Ширина полосы: 8М       22%       22%                                                                                                    |
| Авто поиск<br>ТВ канал 009 Радио канал 003<br>006 06 РОССИЯ-К<br>007 08 КАРУСЕЛЬ<br>008 09 ОТР<br>009 02 РОССИЯ-1 001 ВЕСТИ ФМ<br>002 МАЯК<br>003 Радио России<br>Частота: 490.00MHz Ширина полосы: 8М                                                                                                    |
| Авто поиск         ТВ канал       009       Радио канал       003         006       06 РОССИЯ-К       001       ВЕСТИ ФМ       002       МАЯК         007       08 КАРУСЕЛЬ       003       Радио России       003       Радио России         009       02 РОССИЯ-1       Ширина полосы: 8М       22%                                                                                                    |
| Авто поиск         ТВ канал       009       Радио канал       003         006       06 РОССИЯ-К       001       ВЕСТИ ФМ       002       МАЯК         007       08 КАРУСЕЛЬ       003       Радио России       003       Радио России         009       02 РОССИЯ-1       Ширина полосы: 8М       22%                                                                                                    |
| Авто поиск         ТВ канал       009       Радио канал       003         006       06 РОССИЯ-К       001       ВЕСТИ ФМ       002       МАЯК         009       02 РОССИЯ-1       003       Радио России       003       Радио России         Частота: 490.00MHz       Ширина полосы: 8М       22%                                                                                                    |
| ТВ канал 009 Радио канал 003<br>006 06 РОССИЯ-К<br>007 08 КАРУСЕЛЬ<br>008 09 ОТР<br>009 02 РОССИЯ-1 001 ВЕСТИ ФМ<br>002 МАЯК<br>003 Радио России<br>4астота: 490.00MHz Ширина полосы: 8М                                                                                                    |
| 006       06       РОССИЯ-К       001       ВЕСТИ ФМ         007       08       КАРУСЕЛЬ       002       МАЯК         008       09       ОТР       003       Радио России         009       02       РОССИЯ-1       003       Радио России         Частота: 490.00MHz       Ширина полосы: 8М       22%                                                                                                    |
| 007 08 КАРУСЕЛЬ<br>008 09 ОТР<br>009 02 РОССИЯ-1<br>Частота: 490.00MHz<br>Поиск: Солосы: 8М                                                                                                    |
| 008 09 01 Р<br>009 02 РОССИЯ-1<br>Частота: 490.00MHz Ширина полосы: 8М                                                                                                    |
| Частота: 490.00MHz Ширина полосы: 8М                                                                                                    |
| Частота: 490.00MHz Ширина полосы: 8М                                                                                                    |
| Поиск: 22%                                                                                                    |
| 2270                                                                                                    |
|                                                                                                    |
| ЕХІТ Выход                                                                                                    |

**Частота** (МГц) - частота вещания цифровых эфирных каналов в вашем регионе, частоты вещания в вашем регионе сайте картографического сервиса **ртрс.рф**/ для России

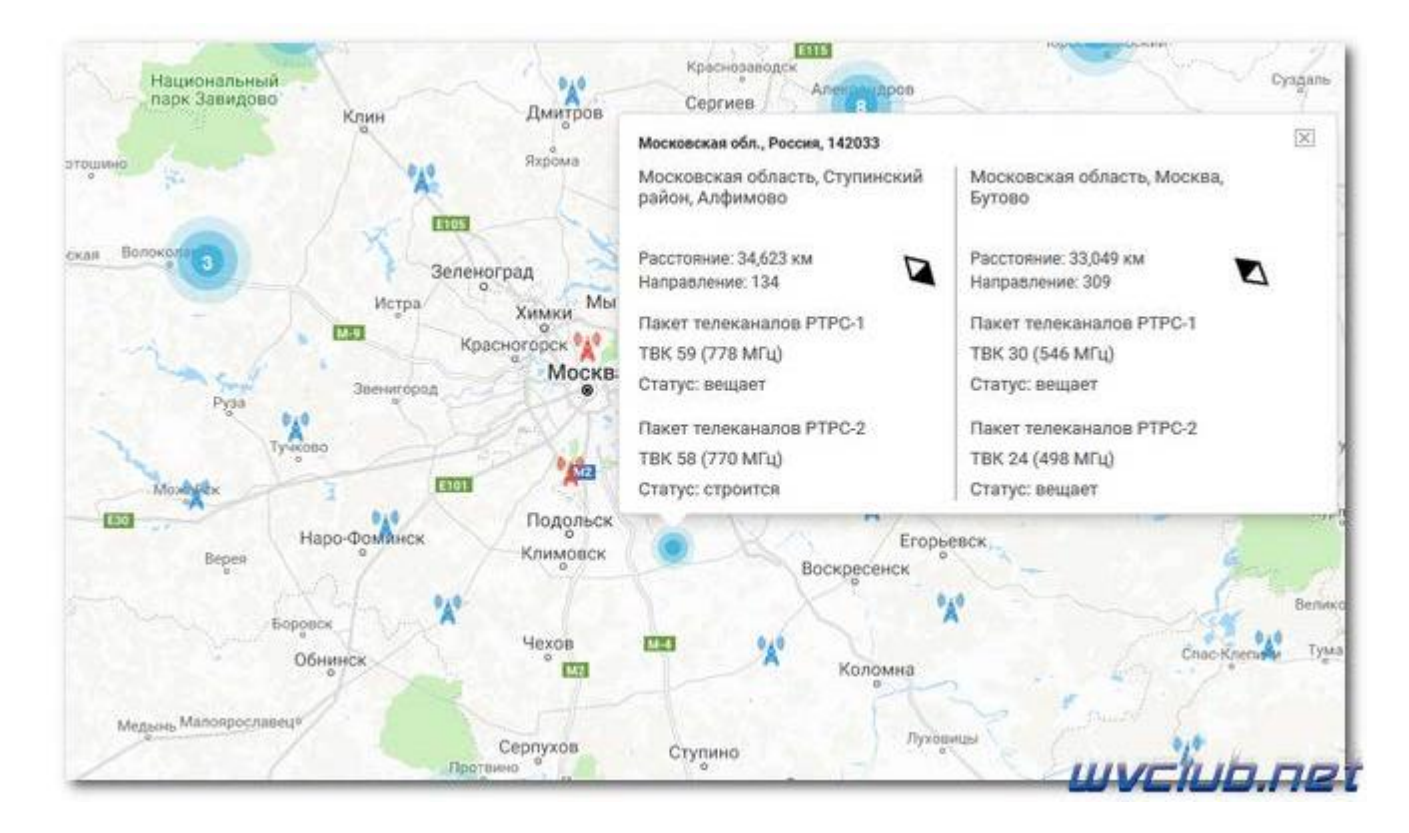

Ширина полосы - при изменении в строке частотный канал, параметры Частота (МГц) и Полоса пропускания: 7, 8 МГц, будут автоматически корректно выставлены согласно настроек страны вещания.

Обновить (Начать) - данный пункт активирует поиск, будет произведён только по выбранному вами частотному каналу.

| Ручной               | поиск     |
|----------------------|-----------|
| Диапазон поиска      | UHF       |
| Номер канала         | 23        |
| Частота (МГц)        | 490.00    |
| Ширина полосы(МГц)   | 8         |
| Обновить (Начать)    | Нажать ОК |
| Мощность:            | 100%      |
| Качество:            | 100%      |
| ЕХІТ] <b>Выход</b> О | KOK       |

|                                                  | Ручной    | поиск                    |     |
|--------------------------------------------------|-----------|--------------------------|-----|
| ТВ канал                                         | 008       | Радио канал              | 002 |
| 006 06 РОССИЯ-К<br>007 08 КАРУСЕЛЬ<br>008 09 ОТР |           | 001 ВЕСТИ ФМ<br>002 МАЯК |     |
| lactota: 490.00MHz                               | Ширина по | посы: 8М                 | 50% |
| Частота: 490.00MHz<br>Поиск:                     | Ширина по | посы: 8М                 | 59% |

По завершению поиска каналов информационное окно проинформирует вас сколько каналов было найдено на данной частоте.

|                                                              | F                | Ручной г           | поиск                |              |      |
|--------------------------------------------------------------|------------------|--------------------|----------------------|--------------|------|
| ТВ ка⊦                                                       | ал               | 010                | Pa                   | адио канал   | 003  |
| 006 06 PC<br>007 08 KA<br>008 09 O<br>009 02 PC<br>010 07 PC | Обновлені<br>ТВ: | ие, пожалуй<br>010 | іста подо:<br>Радио: | ждите<br>003 |      |
| lастота: 490.00<br>Поиск:                                    | MHz I            | Ширина пол         | осы: 8М              |              | 100% |

Результат после поиска каналов качественное цифровое изображение на вашем ТВ.

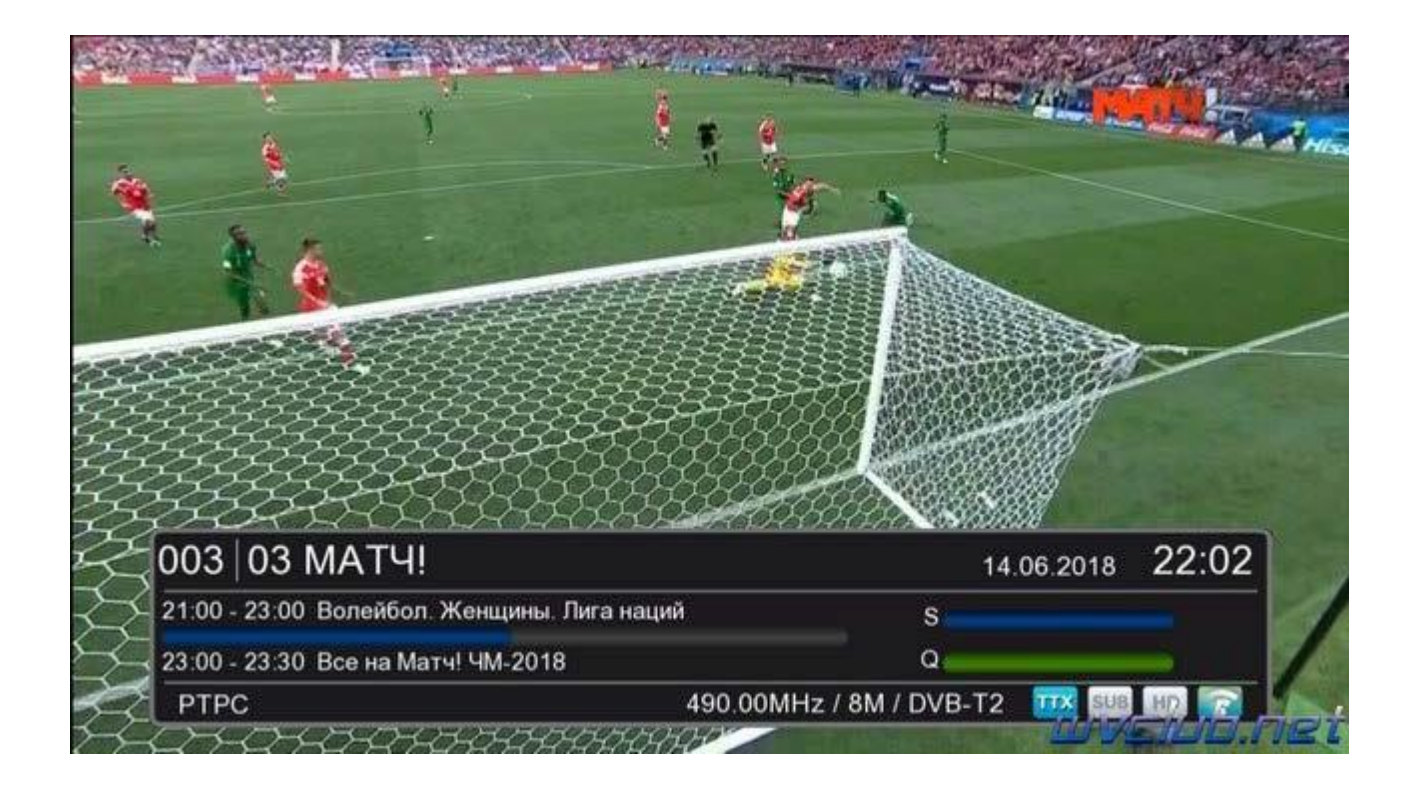

# 2. Инструкция подключение World Vision T62A, T62D, T62M к беспроводной сети интернет:

Телеприставки World Vision T62A, T62D, T62M не имеют возможности подключения к проводной сети интернет через разъем RG-45, при этом присутствует альтернативная поддержка **USB Wi-Fi** адаптеров на чипе MT7601 или Ralink RT5370 (требуется приобрести дополнительно в интернет магазине)

https://sat-mix.ru, можно подключить ресивер к беспроводной сети интернет.

Настройки сетевого соединения редактируются в: Меню - Система - Настройка Wi-Fi, данный раздел содержит ещё два подраздела, это "Настройка Wi-Fi" и "Статус сети"

| Система                         | 6                                                                                                    |
|---------------------------------|----------------------------------------------------------------------------------------------------|
| одительский контроль            |                                                                                                    |
| становить пароль                |                                                                                                    |
| ернуться к заводским установкам |                                                                                                    |
| нформация                       |                                                                                                    |
| бновление ПО                    |                                                                                                    |
| астройка Wi-Fi                  |                                                                                                    |
| ЕХІТ Выход ОК Подтвердить       |                                                                                                    |
| РУВИОН                          | ОСО       ОСО       ОСО |

После входа в "Настройка Wi-Fi" видим, что в строке устройство определился WIFI адаптер (если будет статус "Пусто", то это будет означать что ваш Wi-Fi адаптер не походит для данной модели оборудования), теперь требуется выполнить сканирование беспроводных сетей для поиска вашей сети в эфире, для этого нажимаем • зелёную кнопку чтобы запустить процесс сканирования и ожидаем результата.

| Устройство |    | WIFI           |  |
|------------|----|----------------|--|
| Режим      | 12 | Вкл.           |  |
| Тип        |    | DHCP           |  |
|            |    |                |  |
|            |    |                |  |
|            |    |                |  |
|            |    |                |  |
|            |    |                |  |
| Сохранить  |    | Нажать ОК      |  |
| Статус     |    | Нет соединения |  |

После поиска доступных wi-fi сетей выбираем нашу беспроводную сеть ориентируясь на имя сети **SSID**, у меня это **OpenWrt** и выделив нажимаем **OK** для подключения к сети, если сеть имеет шифрование, то запрашивается пароль, вводим пароль при помощи виртуальной клавиатуры.

|   | Статус сети                         |  |
|---|-------------------------------------|--|
| 1 | WIFI                                |  |
|   | Информация<br>Пожалуйста подождите! |  |
|   | Ох Настройки                        |  |

| Статус сети                       |                |
|-----------------------------------|----------------|
| WIFI                              |                |
| 1. OpenWrt                        | llıı, 🖴        |
| 2. Elims                          | lıı, 🚇         |
| 3. ANDREY                         | llı, 🖴         |
| 4. Home28                         | in. 🖴          |
| 5. MIR14n                         | III. 🖴         |
| 6. Nikitos                        | lin. 🖴         |
| 7. TP-LINK_4D53E0                 | llı. ⊜         |
| Ехіт Выход ОК Настройки 💿 Обновит | ъ 🖒 Переместит |

Обращаю ваше внимание что при работе с виртуальной клавиатурой присутствует поддержка цветных кнопок:

• - красная для переключения регистра букв.

• - зелёная переводит режим клавиатуры в отображения цифр и символов, цифровые кнопки пульта также задействованы для ввода цифр.

- - жёлтая отвечает за кнопку ОК, подтверждение введённых настроек.
- - синяя кнопка отвечает за удаление ошибочно введённого символа.

|                                                                                                    | Ста                                                                             | гус сети                                                                |                                                                  |
|----------------------------------------------------------------------------------------------------|---------------------------------------------------------------------------------|-------------------------------------------------------------------------|------------------------------------------------------------------|
|                                                                                                    |                                                                                 | WIFI                                                                    | 5                                                                |
| <ol> <li>OpenWrt</li> <li>Elims</li> <li>ANDREY</li> <li>Home28</li> <li>MIR14n</li> <li>Nikitos</li> <li>TP-LINK_4D53E</li> </ol> | ESSID<br>IP-адрес<br>Мас-адрес<br>Качество<br>Шифрование<br>Пароль<br>Сохранить | ОреnWrt<br>N/A<br>90:f6:52:26:61-са<br>100/100<br>Вкл.<br>N/A<br>Отмена | 1, 0<br>  1, 0<br>  1, 0<br>  1, 0<br>  1, 0<br>  1, 0<br>  1, 0 |
| ЕХІТ Выход                                                                                                    | ОК Настройки                                                                    | Обновить                                                                | 🔿 Переместит                                                     |

|                     |      |       |     |      | С     | тат   | yc c  | ети |       |   |      |      |          |                |
|---------------------|------|-------|-----|------|-------|-------|-------|-----|-------|---|------|------|----------|----------------|
|                     |      |       |     |      |       | Клаві | иатур | а   |       |   |      |      | $\vdash$ |                |
| 1. Ope              |      |       |     |      |       |       |       | _   |       |   |      |      |          | all            |
| 2. Elim             | q    | w     | е   | r    | t     | у     | u     | i   | 0     | р | [    | ]    |          | att            |
| 3. ANI              | а    | S     | d   | f    | g     | h     | j     | k   | 1     | 1 | 2    | 1    | 0        | In.            |
| 4. Hom              | z    | х     | С   | ٧    | b     | n     | m     |     | 10    | 1 | Англ | ийск |          | .all           |
| 5. MIR              | a/A  | 123   | 144 |      | Про   | бел   |       | ₩   | OK    | + | Clr  | (F1) |          | lin.           |
| 6. Nikil<br>7. TP-l | LINK | _4D53 | 3EI | Co   | храни | пъ    |       | От  | мена  |   | J    |      | 80<br>80 | aill<br>aill : |
| EXIT B              | ыход |       | 0   | к]На | астро | йки   |       | O6  | новит | ъ | <    | ⊖Пе  | рем      | естит          |

Выбор производится нажатиями джойстика пульта ДУ ▲ ▼ ► и центральной кнопкой ОК подтверждение выбора.

После заполнения данных подключения, а это пароль шифрования сети, требуется навести курсор на "Сохранить" и нажать ОК.

|                                                                                                    | Стат                                                                            | ус сети                                                    |                                                             |
|----------------------------------------------------------------------------------------------------|---------------------------------------------------------------------------------|------------------------------------------------------------|-------------------------------------------------------------|
|                                                                                                    |                                                                                 | WIFI                                                       | -                                                           |
| <ol> <li>OpenWrt</li> <li>Elims</li> <li>ANDREY</li> <li>Home28</li> <li>MIR14n</li> <li>Nikitos</li> <li>TP-LINK_4D53</li> </ol> | ESSID<br>IP-адрес<br>Мас-адрес<br>Качество<br>Шифрование<br>Пароль<br>Сохранить | OpenWrt<br>N/A<br>90:16:52:26:61-са<br>100/100<br>Вкл.<br> | in, &<br>in, &<br>in, &<br>in, &<br>in, &<br>in, &<br>in, & |
| Ехіт Выход                                                                                                    | ок Настройки                                                                    | Обновить                                                   | 🔿 Переместит                                                |

|                | Статус       | сети           |              |
|----------------|--------------|----------------|--------------|
|                | wi           | FI             |              |
| 1. OpenWrt     |              |                | llır. 🖴      |
| 2. Elims       |              |                | lıı. 🔒       |
| 3. ANDREY      |              |                | II., 🖴       |
| 4. Home28      | Ę            | 1.<br>(4.<br>0 | lıı. 🖴       |
| 5. MIR14n      |              |                | III. 🖴       |
| 6. Nikitos     |              |                | lin. 🖴       |
| 7. TP-LINK_4D5 | 3E0          |                | llıı,        |
| ЕХП Выход      | ОК Настройки | Обновить       | 🖒 Переместит |

Об успешном соединении будет свидетельствовать маркер напротив имени сети как на скриншоте ниже:

|                    | Статус сети      |              |
|--------------------|------------------|--------------|
|                    | WIFI             |              |
| 1. OpenWrt         |                  | illır. 🚨 🗵   |
| 2. Elims           |                  | llıı, 🔒      |
| 3. ANDREY          |                  | lıı. 🚨       |
| 4. Home28          |                  | الى. 🖴       |
| 5. MIR14n          |                  | llır. 🖴      |
| 6. Nikitos         |                  | lin. 🖴       |
| 7. TP-LINK_4D53E0  |                  | , Ilıı, 🖴    |
| Ехіт Выход ОК Наст | ройки 😑 Обновить | 🗘 Переместит |

В меню "**Настройка сети**" так же доступна возможность задать статические настройки IP-адреса, после изменения обязательно выполнить подтверждение в строке (сохранить) нажать кнопку OK.

| Ha            | стройка V | Vi-Fi           |   |
|---------------|-----------|-----------------|---|
| Устройство    |           | WIFI            | 1 |
| Режим         | ×.        | Вкл.            |   |
| Повторять     |           | Статический ІР  |   |
| IP-адрес      |           | 192.168.002.124 |   |
| Маска подсети |           | 255.255.255.000 |   |
| Шлюз          |           | 192.168.002.001 |   |
| DNS1          |           | 192.168.002.001 |   |
| DNS2          |           | 000.000.000.000 |   |
| Сохранить     |           | Нажать ОК       |   |
| Статус        |           | Соеденино!      |   |
|               |           | Поиск           |   |

Если сеть настроена правильно, то можно переходить, например, в приложение **YouTube** и проверять работу просмотра медиа через интернет доступ.

| Youtube                           |                   | 14-06-2018 (2) 15:14                                                             |
|-----------------------------------|-------------------|----------------------------------------------------------------------------------|
| Поиск                             |                   | ASAP Rocky - Praise The Lord (Da<br>by LIVELOVEASAPVEVO<br>00:03:4 8260884 views |
| Музыка                            | <u></u>           | T-killah - Ты нежная (Предложени<br>by T-killah                                  |
| Автомобили и транспорт<br>Комедии |                   | 00:04:1 1554330 views<br>Suadiye - Aşkerler                                      |
| Развлечения                       | netd              | 00:03:3 955787 views                                                             |
| Игры<br>Люди и блоги              | AFAAT             | Мальбэк ft. Лиза Громова - Глаза<br>by MLBC                                      |
| п Канап                           | раметры настройки | 00:04:0 348225 views                                                             |
|                                   | Включить          | Переместить                                                                      |

#### 3. IPTV приложение на World Vision T62N, T62A, T62D, T62M

Поскольку популярность интернет приложений возросла с выходом премиальной модели World Vision Premium, то не остались без внимания и новые телеприставки World Vision T62N, T62A, T62D, T62M, альтернативный просмотр телевидения через интернет канал стал уже не в новинку и большинство уже на постоянной основе используют данный способ. В приоритетах возможность подключить телевидение, не протягивая кабелей и устанавливая дополнительного оборудования в виде разнообразных антенн для приема TB сигнала, но тут тоже есть свои требования:

Первое и самое главное это стабильный интернет канал и желательно скорость не ниже - 8 Мбит/с, чем выше скорость вашего канала, тем меньше вероятность срывов просмотра.

Вторым приоритетом станет источник трансляции, в этом случае пользователь в праве выбирать что будет смотреть, вариантов несколько, это может быть ваш интернет провайдер, или самый дешевый вариант самообновляемый плейлист свободно распространяемый в сети интернет, например, по ссылке: http://iptv.slynet.tv/FreeSlyNet.m3u или http://getsapp.ru/IPTV/Auto\_IPTV.m3u

Для подключения беспроводной сети интернет к телеприставке World Vision T62M и World Vision T62D вам потребуется USB Wi-Fi адаптер, подходят следующие модели: GI Link ( Ralink chip RT3370 ), GI Nano ( Ralink chip RT5370 ), GI 11N ( Ralink chip RT3070 ), a так же на чипе Mediatek 7601

Приложение IPTV Player находится в Меню - Медиацентр - Интернет – IPTV

| Интернет                      | 1 |
|-------------------------------|---|
| Погода                        |   |
| Youtube                       |   |
| Gmail                         |   |
| RSS Чтение                    |   |
| IPTV E                        |   |
| Megogo                        |   |
| <br>ЕХІТ Выход ОК Подтвердить |   |

Присутствуют три варианта загрузки, это загрузка плейлиста с расширением. m**3u** с USB накопителя, вариант загрузки файла не привязан к какому-либо определенному названию, после нажатия синей кнопки у вас появится графическое окно диспетчера файлов, через него и происходит выбор плейлиста с USB накопителя посредством кнопок джойстика и центральной кнопки OK. Если плейлист отсортирован на группы, то плеер поддерживает определение и значительно облегчает управление и выбор канала.

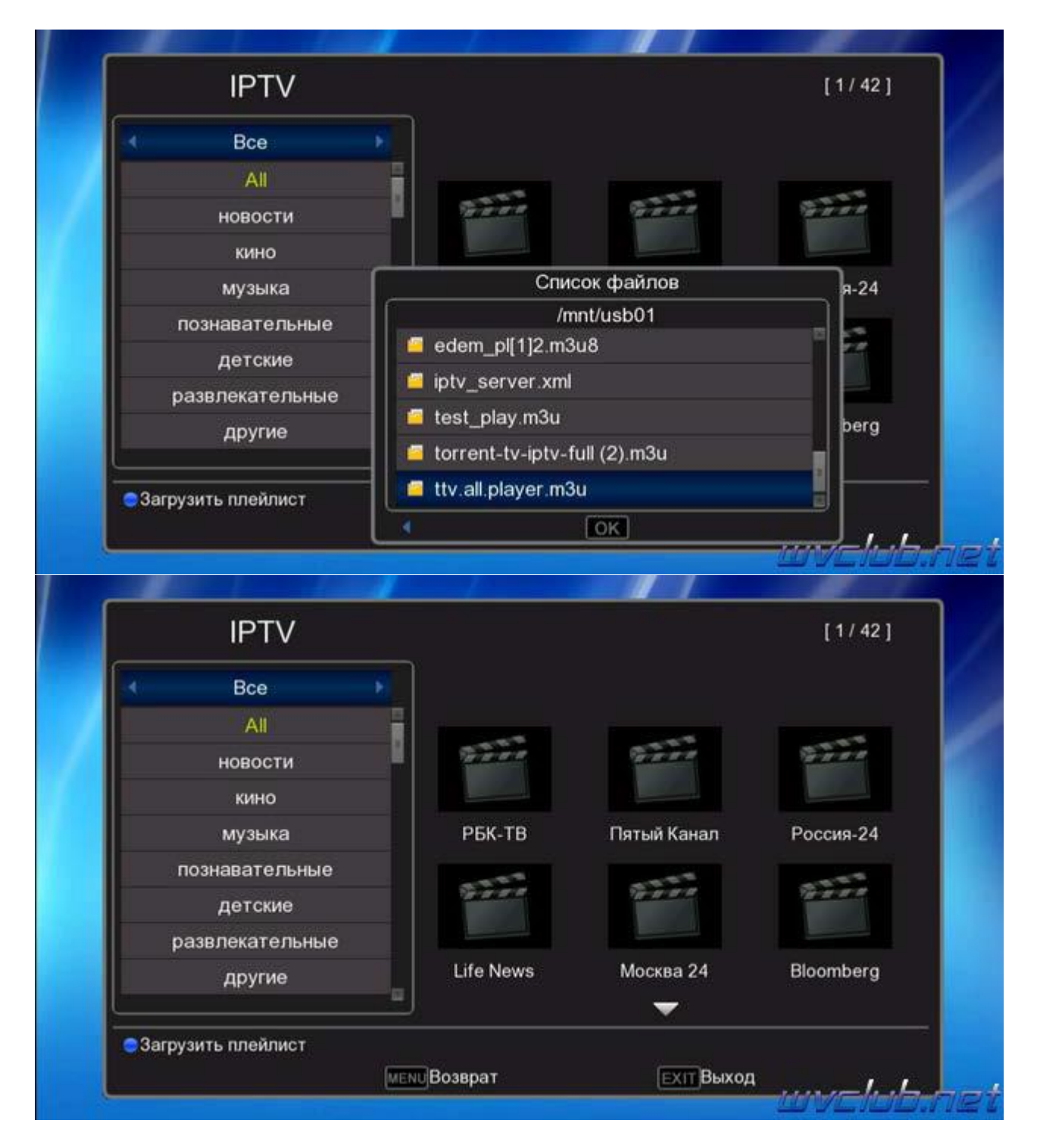

Следующий способ удаленная загрузка плейлиста из сети интернет, для этого находясь в строке "Bce", нажимаем джойстик влево и попадаем в новый раздел с названием "Cloud", доступно два способа ввода

URL плейлиста:

1) Способ ручного ввода адреса плейлиста посредством ввода через графическую виртуальную клавиатуру, для этого требуется нажать красную кнопку и вписать безошибочно адрес.

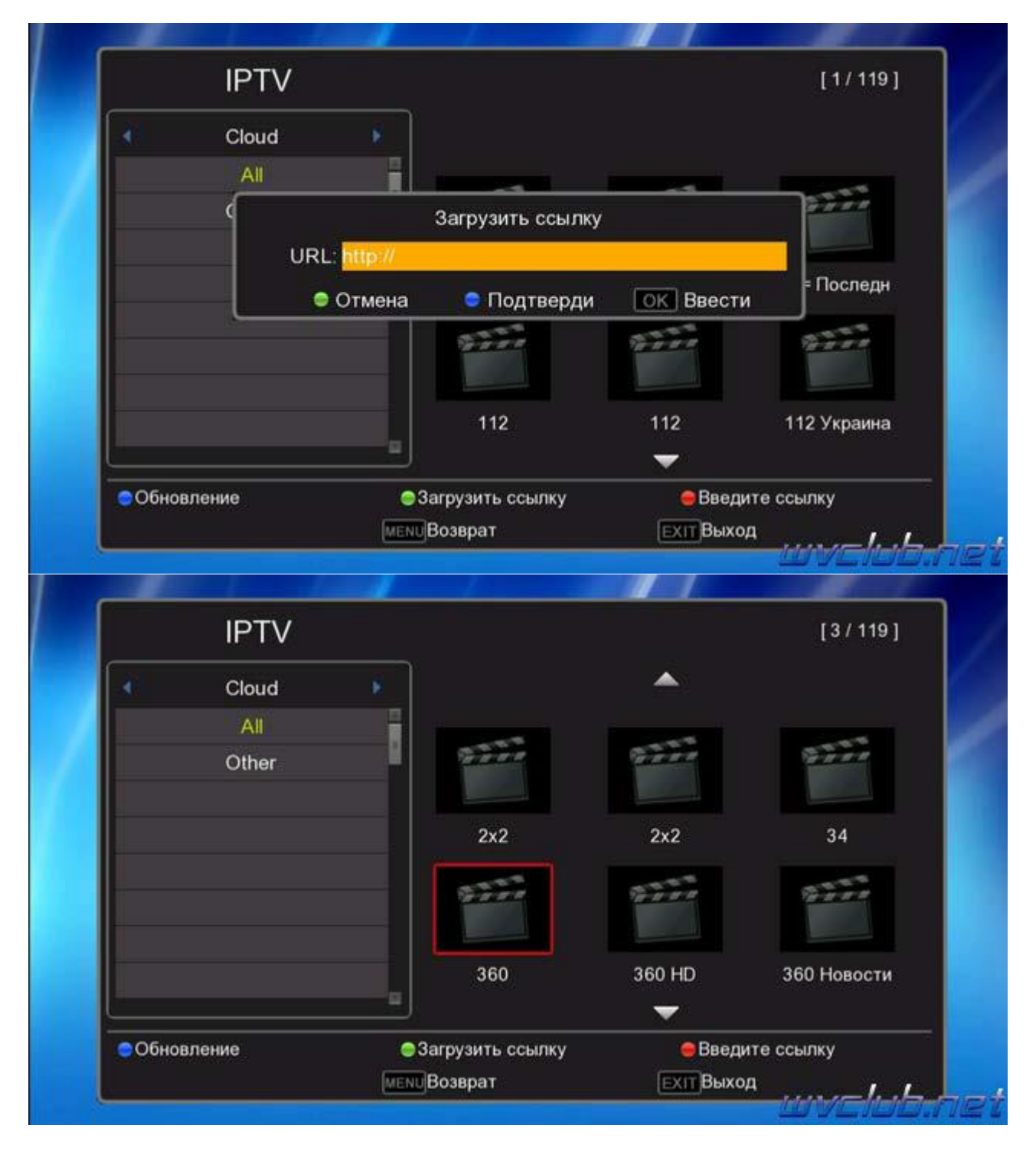

2) Вариант на USB накопителе должен находится файл iptv\_server.xml, в содержимое которого при помощи

текстового редактора **Notepad++** вводится адрес плейлиста, например, Код:

<?xml version="1.0" encoding="utf-8"?> <list> <item> <key>FreeSlyNet</key> <value>http://iptv.slynet.tv/FreeSlyNet.m3u</value> </item> <key>FreeBestTV</key> <value>http://iptv.slynet.tv/FreeBestTV.m3u</value> </item> <item> <key>KinodromSlyNet</key>

```
<value>http://iptv.slynet.tv/KinodromSlyNet.m3u</value>
</item>
<item>
<key>RadioSlyNet</key>
<value>http://iptv.slynet.tv/RadioSlyNet.m3u</value>
</item>
<item>
<key>Listiptv</key>
<value>http://listiptv.ru/iptv.m3u</value>
</item>
</item>
```

| Cloud | <b>F</b> |   |
|-------|----------|---|
|       |          |   |
|       |          |   |
|       |          |   |
|       |          | _ |
|       | <u> </u> |   |

После как отредактировали файл сохраняем его на USB и находясь в разделе "Cloud" нажимаем зелёную кнопку для загрузки файла, после 2 секунд появится список каналов, обновление данного самообновляемого плейлиста можно выполнять по нажатию синей кнопки находясь в меню, а так же обновление будет происходить при каждом входе в приложение.

Из выше описанного становится ясно что приложение IPTV на World Vision T62N, T62A, T62D, T62M имеет два рабочих окна, это локальный плейлист загруженный с USB и "Cloud" загруженный из сети интернет, вы всегда можете переключаться между ними и смотреть выбранный.

В тестах участвовали плейлисты моего локального провайдера, ресурса Edem IPTV, самообновляемый плейлист FreeSlyNet и личный плейлист стрим с ресивера на операционной

системе Linux модель VU+Duo2.

При просмотре HD каналов на моем интернет канале проблем замечено не было.

Образец файла iptv\_server.xml я прикрепил к сообщению в архиве. rar

Приятного пользования и времяпрепровождения у TV.

#### **4.** Инструкция редактирование каналов на World Vision T62N, T62A, T62D, T62M

Редактирование списка под свои приоритеты необходимы в большей степени при наличии большого количества каналов в списке, если при приеме DVB-T/T2 список не будет более 50 каналов, то после поиска каналов кабельного DVB-C телевидения список может увеличится на 100-150 каналов, а соответственно для удобства использования придется выполнить редактирование каналов под свои критерии. Лучше выполнять редактирование каналов с использованием фаворитных списков, добавив канал в избранные он будет оставаться там согласно вашей сортировке в нужном порядке,

переключение фаворитных групп выполняется под средством кнопки **Favor** или вызвав список каналов нажать кнопку **INFO** и выбрать группу каналов или фаворит.

Редактор списка каналов находится в разделе **Программы**, чтобы выполнить вход в данный раздел требуется нажать кнопку **Menu** и при помощи джойстика пульта ДУ перейти в раздел **Программы**, по умолчанию в программном обеспечении для России активирована сортировка и логическая нумерация назначенная провайдером, в сопроводительном потоке, который принимает телеприставка, соответственно нумерация используется согласно данным провайдера. Выглядит данное меню по умолчанию как на скриншоте ниже, сортировка списка каналов по логической нумерации LCN включена, пункт **Автонумерация по LCN** включена.

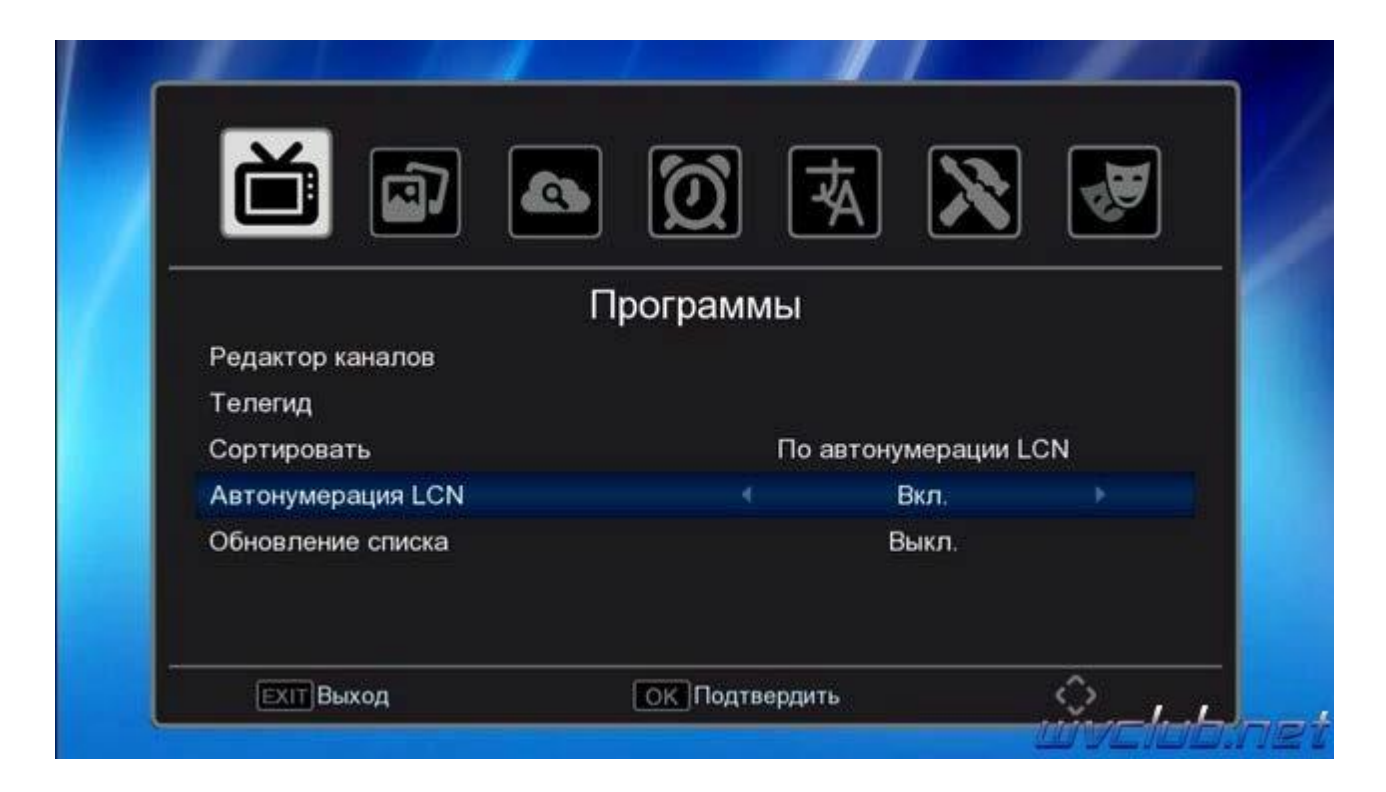

Под спойлером информация почему данные пункты для программного обеспечения Россия постоянно в активном состоянии.

Многие пользователи задаются вопросом как выполнить редактирование общего списка каналов, я рекомендую всегда использовать фаворитные списки, так как эти списки определены в программном обеспечении специально для пользователя, а общий список каналов — это рабочий список и при новом поиске каналов возможно, или скорей всего сортировка будет сбита. Но если всё-таки требуется это сделать, то в первую очередь нужно выполнить отключение некоторых пунктов, а именно:

Сортировать по автонумерации LCN - установить по названию каналов Автонумерация LCN Вкл. - установить Выкл.

В итоге у вас будет вид раздела **Программы** как на скриншоте ниже, данные манипуляции нужно выполнить сразу, до того, как вы выполните поиск каналов **DVB-T/T2** или **DVB-C**.

|                   | Программы           |
|-------------------|---------------------|
| Редактор каналов  |                     |
| Телегид           |                     |
| Сортировать       | По названию каналов |
| Автонумерация LCN | Выкл.               |
| Обновление списка | Выкл.               |
| ЕХІТВыход         | ОК Подтвердить      |

Если у вас был уже отсканирован список каналов, то заходим в редактор каналов, нажимаем кнопку ноль, все каналы выделятся крестиком на удаление и нажимаем **Exit**, на вопрос о подтверждении действий даём согласие.

После предварительных изменений выполняем ручной или автоматический поиск каналов.

| Ручно              | ой поис | к         |
|--------------------|---------|-----------|
| Диапазон поиска    |         | UHF       |
| Номер канала       |         | 23        |
| Частота (МГц)      |         | 490.00    |
| Ширина полосы(МГц) |         | 8         |
| Обновить (Начать)  |         | Нажать ОК |
| Мощность:          |         | 100%      |
| Качество:          |         | 100%      |
| ЕХІТ Выход         | OK OK   |           |

|                                                             | 1               | ⊃учно           | й поиск               |              |      |
|-------------------------------------------------------------|-----------------|-----------------|-----------------------|--------------|------|
| ТВ кана                                                     | ал              | 010             | P                     | адио канал   | 003  |
| 006 08 K/<br>007 09 O<br>008 03 M<br>009 02 PC<br>010 07 PC | Обновлен<br>ТВ: | ие, пожа<br>010 | луйста подо<br>Радио: | ждите<br>003 |      |
| астота: 490.00М<br>Поиск:                                   | 1Hz             | Ширина г        | юлосы: 8М             |              | 100% |
|                                                             |                 | [ЕХІТ]Вы        | ход                   |              |      |

Имеем список каналов, который нужно отредактировать, заходим в редактор каналов: **Программы -Редактор каналов**, смотрим какие у нас функции есть:

- Переместить отвечает за функции перемещения каналов по списку.
- Пропустить отвечает за маркер пропуск, скрывает из списка каналов.
- Блокировка отвечает за родительский контроль для выбранного канала.
- Удалить отвечает за удаление канала из базы списка каналов.

[info] Группа - переключение групп, общий список каналов, список каналов **DVB-T/T2**, список каналов **DVB-C** 

**0** Удалить все - предоставляет пользователю выполнить удаление сразу всех каналов из базы данных. [**FAV**] Избранные - выбранный курсором добавить в фаворитную группу или несколько фаворитных групп.

[LAST] Переименовать, отвечает за функции переименования, имя канала или фаворитной группы. В правой части экрана у нас есть окно предпросмотра включенного канала, а также присутствуют графические шкалы о наличии или неуверенном приеме качества сигнала.

| Редактор каналов |                                                   |                                             |                                    |
|------------------|---------------------------------------------------|---------------------------------------------|------------------------------------|
|                  | Bce                                               |                                             |                                    |
| 001              | 01 ПЕРВЫЙ КАНАЛ                                   |                                             | 212 12 14                          |
| 002              | 02 РОССИЯ-1                                       |                                             |                                    |
| 003              | 03 MATY!                                          |                                             | 0 0                                |
| 004              | 04 HTB                                            |                                             |                                    |
| 005              | 05 ПЯТЫЙ КАНАЛ                                    | ICH BHCOKA BOBA                             |                                    |
| 006              | 06 РОССИЯ-К                                       | S                                           | 100%                               |
| ● Пер            | еместить ● Пропустить ● Бл<br>/далить все FAV Изб | Q<br>окировка ⊜Удалить [<br>ранные [[∆ST]Пе | 100%<br>INFO Группа<br>реименовать |

Для перемещения канала в списке нужно нажать красную кнопку после чего канал выделяется зелёным маркером в правой части списка каналов, далее можно перемещать один канал

|     | Редакто             | ор кана | лов                                                                                                    |      |
|-----|---------------------|---------|----------------------------------------------------------------------------------------------------|------|
| (   | Bce                 | *       |                                                                                                    |      |
| 001 | 01 ПЕРВЫЙ КАНАЛ 🛛 📌 |         | distances to seawy                                                                                                    | - M  |
| 002 | 02 РОССИЯ-1         |         |                                                                                                    |      |
| 003 | 03 MATY!            |         | All and a part has a finite section. A section of the section of the section of t                                                                                              |      |
| 004 | 04 HTB              |         | Verbraum autor of an of planets from the language many<br>monomic autority and contrast to planets of the language<br>to the language of the language of the language of the<br>language of the language of the language of the language<br>to the language of the language of the language of the<br>language of the language of the language of the language<br>of the language of the language of the language of the language<br>of the language of the language of the language of the language<br>of the language of the language of the language of the language<br>of the language of the language of the language of the language<br>of the language of the language of the language of the language<br>of the language of the language of the language of the language<br>of the language of the language of the language of the language of the<br>language of the language of the language of the language of the<br>language of the language of the lang |      |
| 005 | 05 ПЯТЫЙ КАНАЛ      |         | Construction of the American State of the American State of the Am                                                                                              | 18   |
| 006 | 06 РОССИЯ-К         |         | S                                                                                                    | 100% |
|     |                     |         | Q                                                                                                    | 100% |

или выполнить групповое перемещение активировав по зелёной кнопке и после перемещать курсор по списку каналов и делать выбор требуемого канала нажимая красную кнопку.

|     | Редактор каналов |              |       |        |  |  |  |  |
|-----|------------------|--------------|-------|--------|--|--|--|--|
|     | Bce              |              |       |        |  |  |  |  |
| 002 | 02 РОССИЯ-1      | *            |       | A DEAL |  |  |  |  |
| 003 | 03 MATY!         | - <b>*</b>   | - 33: | TO BE  |  |  |  |  |
| 004 | 04 HTB           | 1 A A        |       | 21 5   |  |  |  |  |
| 005 | 05 ПЯТЫЙ КАНАЛ   | 1            |       | SEE    |  |  |  |  |
| 006 | 06 РОССИЯ-К      | - <b>*</b> * |       | 6      |  |  |  |  |
| 007 | 07 РОССИЯ-24     | 4*           | S     | 100%   |  |  |  |  |
|     |                  |              | Q.    | 100%   |  |  |  |  |

Чтобы переместить выделенные каналы в нужно место в списке, передвигаем курсор и нажимаем кнопку **ОК**, выделенные каналы будут добавлены после канала, на котором был установлен курсор. Перемещение будет выполнено только после подтверждения выполнения операции по перемещению

| Редактор каналов |                                                       |                                          |                             |  |  |  |
|------------------|-------------------------------------------------------|------------------------------------------|-----------------------------|--|--|--|
| 1                | Bce                                                   |                                          |                             |  |  |  |
| 010              | 17 Звезда                                             | 13.37 Creaters in constraints in con-    | NOIS                        |  |  |  |
| 011              | 01 ПЕРВЫЙ КАНАЛ                                       |                                          |                             |  |  |  |
| 012              | 02 РОССИЯ-1                                           |                                          |                             |  |  |  |
| 013              | 03 MATY!                                              |                                          | TO A                        |  |  |  |
| 014              | 04 HTB                                                | TA sequences regimenting and the process |                             |  |  |  |
| 015              | 05 ПЯТЫЙ КАНАЛ                                        | S                                        | 100%                        |  |  |  |
|                  |                                                       | Q                                        | 100%                        |  |  |  |
| е Пер<br>0 У     | еместить 🕲 Пропустить 📀 Бло<br>/далить все 🛛 🖂 🖓 Избр | оровка ⊜Удалить [<br>ранные [_∧≲т]Пе     | INFO Группа<br>ереименовать |  |  |  |

Каналы в фаворитные группы добавляются по одному, один канал можно добавить сразу в несколько фаворитных групп. Можно выполнить переименование фаворитной группы по нажатию кнопки **LAST**.

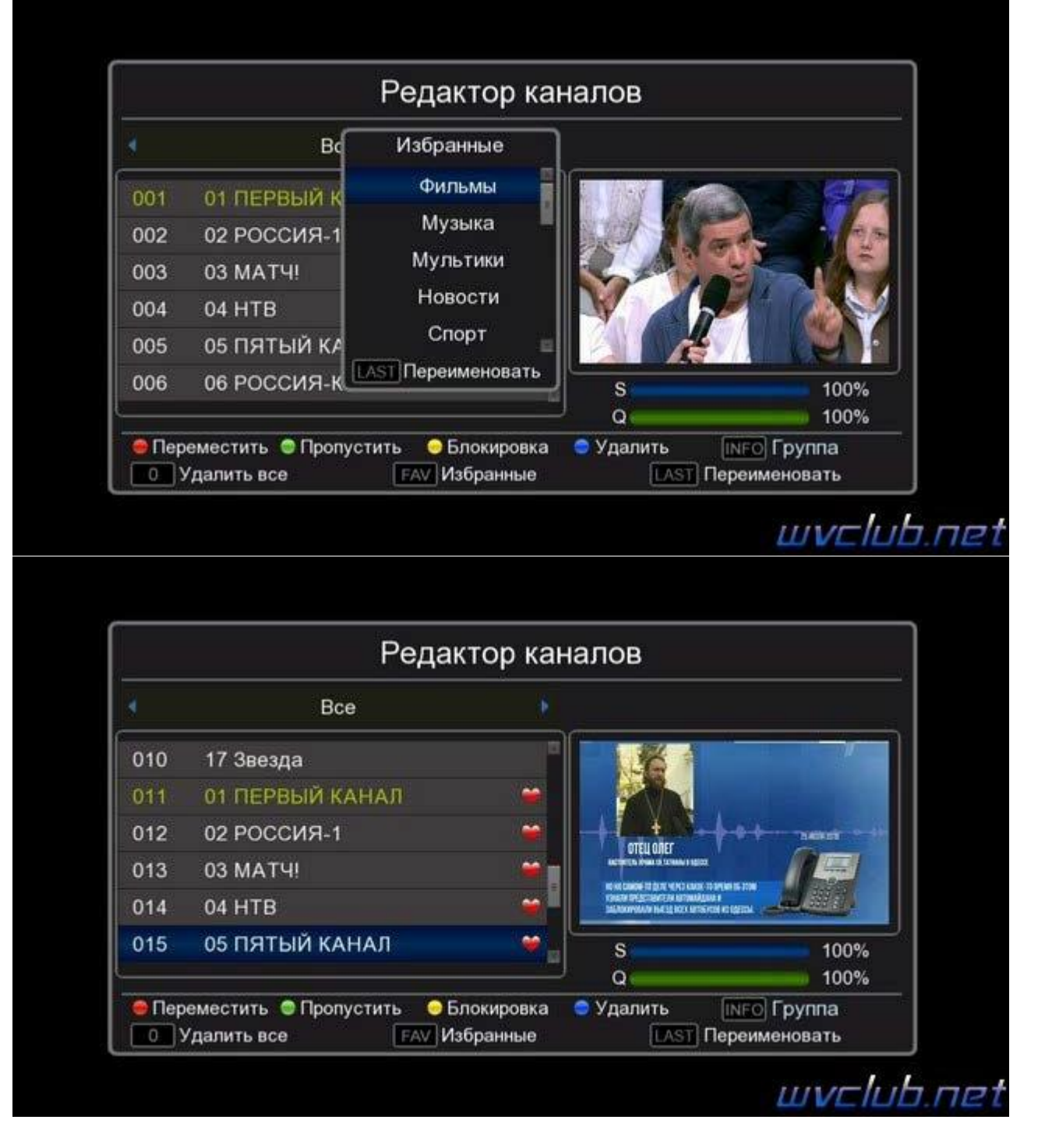

Перемещаться между основным списком каналов и списком стандарта вещания в редакторе каналов можно после нажатия кнопки **INFO**, курсор переместится на верхнюю часть названия группы и джойстиком вправо или влево переключается группа, чтобы выйти из режима выбора группы нажать кнопку **INFO**.

| Редактор каналов |                                                   |                                    |                                                                                                    |  |  |  |
|------------------|---------------------------------------------------|------------------------------------|----------------------------------------------------------------------------------------------------|--|--|--|
|                  | DVB-T/T2                                          |                                    |                                                                                                    |  |  |  |
| 010              | 17 Звезда                                         |                                    |                                                                                                    |  |  |  |
| 011              | 01 ПЕРВЫЙ КАНАЛ                                   |                                    | -ACA Gr                                                                                                    |  |  |  |
| 012              | 02 РОССИЯ-1                                       |                                    | a state of the state of the sta |  |  |  |
| 013              | 03 MATY!                                          |                                    | The second                                                                                                    |  |  |  |
| 014              | 04 HTB                                            | <b>*</b>                           |                                                                                                    |  |  |  |
| 015              | 05 ПЯТЫЙ КАНАЛ                                    | S S                                | 100%                                                                                                    |  |  |  |
|                  |                                                   | Q                                  | 100%                                                                                                    |  |  |  |
| Пер              | еместить 🕲 Пропустить 😔 Бл<br>/далить все ГБАУ Из | покировка Судалить<br>бранные ПАST | INFO Группа<br>Переименовать                                                                                                    |  |  |  |

Выполнить переименование канала можно после нажатия кнопки LAST, появляется виртуальная графическая клавиатура, при помощи которой возможно изменить имя канала.

|               |                             |      |       | P     | еда   | IKTO             | р ка          | анал     | 10B        |            |             |                                   | <u> </u>                |
|---------------|-----------------------------|------|-------|-------|-------|------------------|---------------|----------|------------|------------|-------------|-----------------------------------|-------------------------|
| 210/10        |                             |      |       |       | 01 П  | EPBE             | ій к <i>і</i> | а<br>НАЛ |            |            |             |                                   |                         |
| 07            | а                           | б    | в     | Г     | А     | е                | ж             | 3        | и          | Й          | к           | л                                 | D. S.                   |
| 08<br>09      | мнопрстуфхцч                |      |       |       |       |                  |               |          | 38         |            |             |                                   |                         |
| )10           | ш щ ъ ы ь э ю я ё є Русский |      |       |       |       |                  |               |          |            |            |             |                                   |                         |
| 11            | a/A                         | 123  | 144   |       | Про   | обел             |               | ₩        | OK         | -          | Clr         | (F1)                              | A                       |
| 12            | 02 P                        | occı | 1я-1  |       |       |                  |               |          | s<br>Q     |            |             |                                   | 100%                    |
| ) Пере<br>0 У | эмести<br>далить            | ть 😁 | Пропу | стить | FAV 4 | Блоки<br>/Ізбран | ровка<br>нные | •        | Q<br>Удали | ть<br>Last | INF<br>Nepe | <ul> <li>Гру<br/>именс</li> </ul> | 🏮 100%<br>уппа<br>овать |

Функции удаление, пропустить или сортировка работают стандартно, как и во всех редакторах каналов:

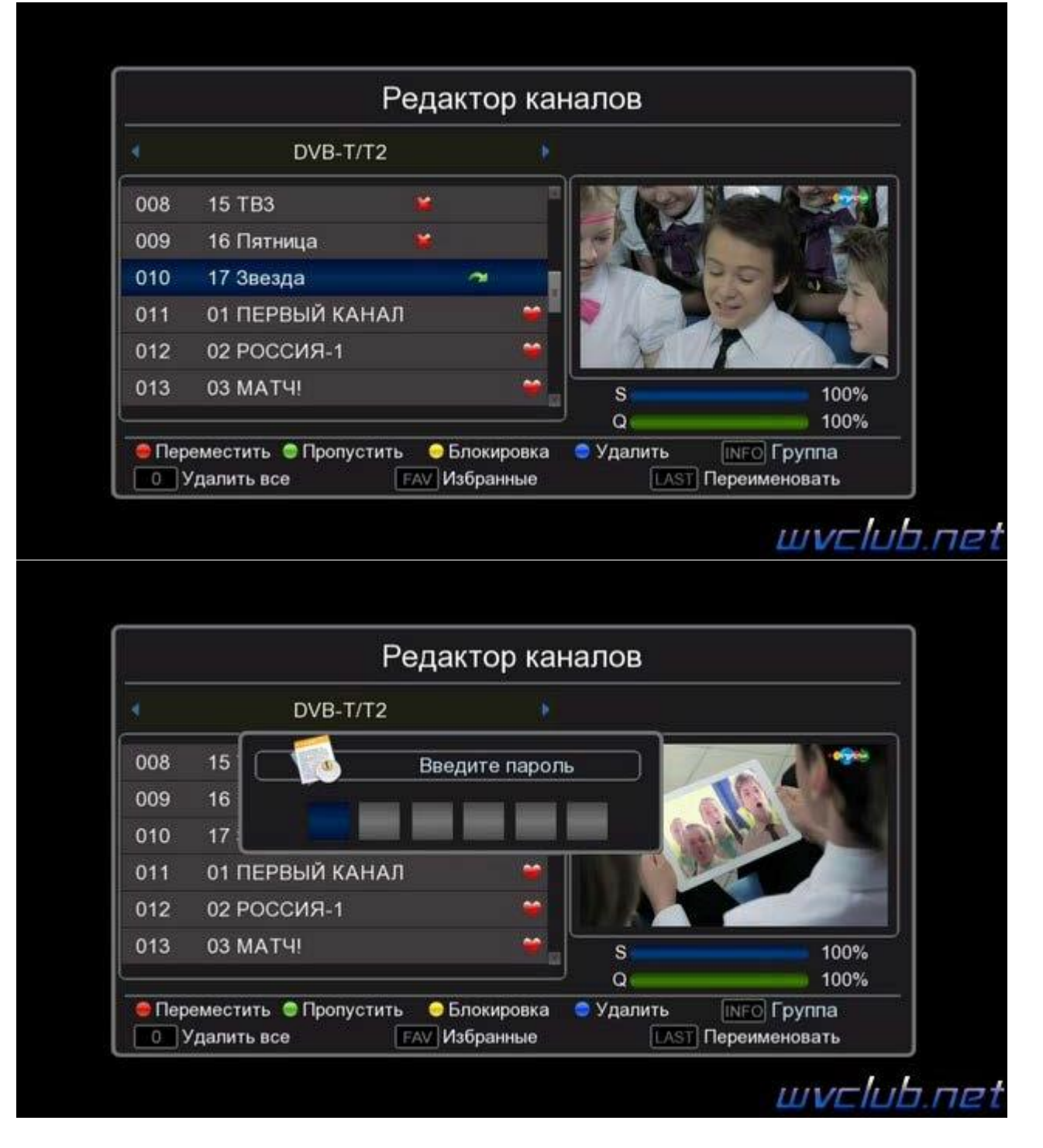

В итоге мы имеем свою сортировку общего списка или фаворитного списка, фаворитный список будет выстраивать список каналов в той последовательности, в очерёдности которой был добавлен канал.

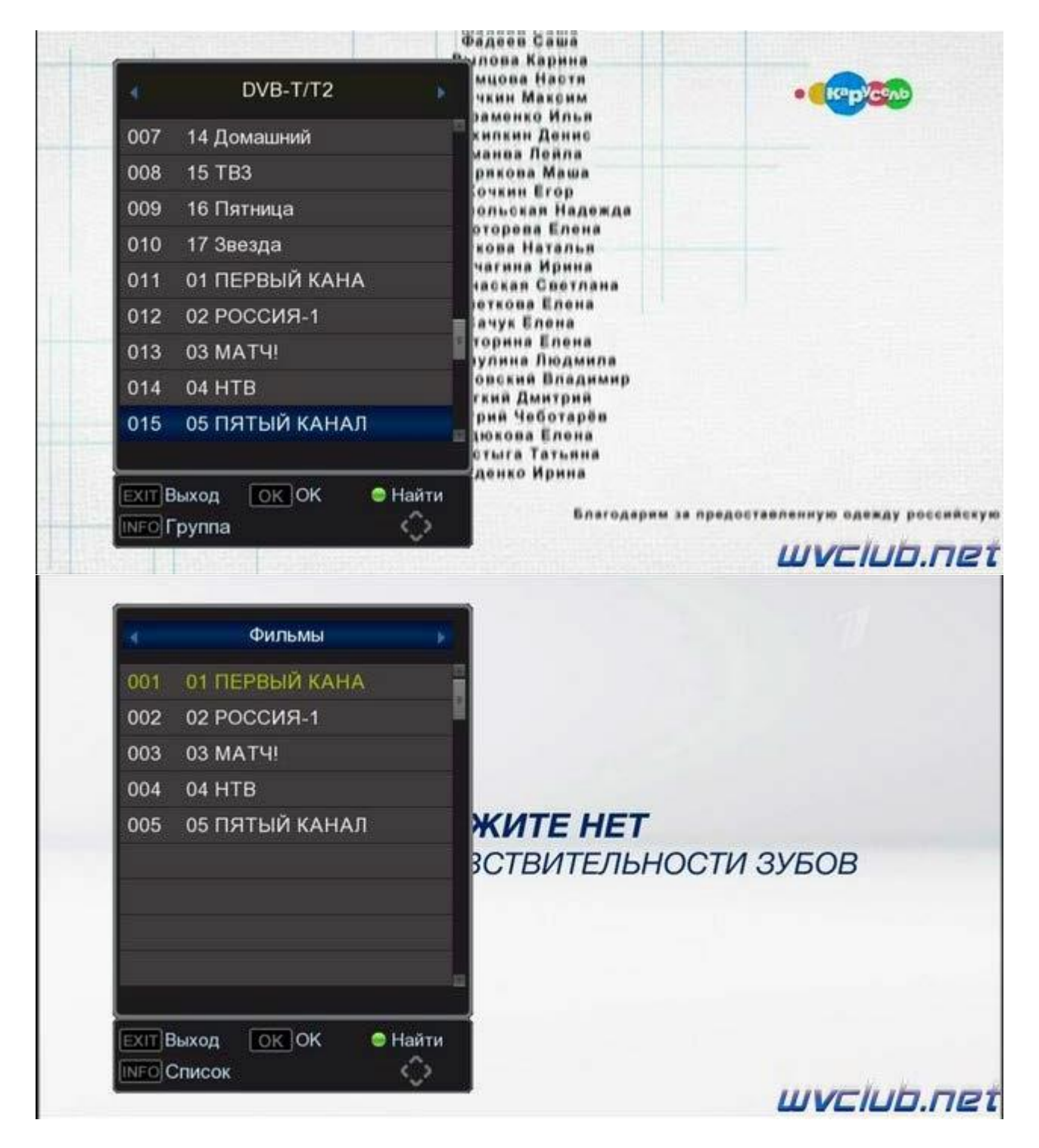

# 5. Инструкция обновления программного обеспечения World Vision T62A, T62D, T62M

Для начала обновления ПО требуется подготовить:

a) скачать файл программного обеспечения World Vision T62D - T62 из темы: Программное обеспечение World Vision T62D, T62M

b) разархивировать файл прошивки с разрешением. bin из архива. rar

с) подготовить USB накопитель с файловой системой **FAT 32** и перенести в корневую директорию накопителя файл прошивки с расширением. bin

d) вставить USB накопитель в разъем USB находящийся в корпусе на лицевой панели.

Далее перейти по пунктам графического меню: Меню - Система - Обновление ПО - Обновление по USB - кнопка пульта ОК

| Система<br>Родительский контроль<br>Установить пароль<br>Вернуться к заводским установкам<br>Информация<br>Обновление ПО<br>Настройка сети<br>ТВыход ОК Подтвердить<br>ОК Подтвердить<br>ОК<br>ОБНОВЛЕНИЕ ПО<br>СОС<br>ОБНОВЛЕНИЕ ПО                                                                                                    |                      |              | ଷ                 | 承              | * |                    |
|----------------------------------------------------------------------------------------------------|----------------------|--------------|-------------------|----------------|---|--------------------|
| Родительский контроль         Установить пароль         Вернуться к заводским установкам         Информация         Обновление ПО         Настройка сети             Image: The state of the state of the st                                                                                                    |                      | Си           | стема             |                |   |                    |
| Установить пароль<br>Вернуться к заводским установкам<br>Информация<br>Обновление ПО<br>Настройка сети<br>ТВыход ОК Подтвердить<br>ССК Подтвердить<br>ССК Подтвердить<br>ССК Подтвердить<br>ССК Подтвердить<br>ССК Подтвердить<br>ССК Подтвердить<br>ССК Подтвердить<br>ССК Подтвердить<br>ССК Подтвердить<br>ССК Подтвердить<br>ССК Подтвердить<br>ССК ПОДТВЕРДИТЬ<br>ССК ПОДТВЕРДИТЬ<br>ССК ПОД | Родительский контрол | ъ            |                   |                |   |                    |
| Вернуться к заводским установкам<br>Информация<br>Обновление ПО<br>Настройка сети<br>КТТ Выход ОК Подтвердить<br>СОС Подтвердить<br>СОС Подтвердить<br>СОС Подтвердить<br>СОС Подтвердить<br>СОС Подтвердить<br>СОС Подтвердить<br>СОС Подтвердить                                                                                                    | Установить пароль    |              |                   |                |   |                    |
| Информация<br>Обновление ПО<br>Настройка сети<br>ССК Подтвердить<br>ССК Подтвердить<br>ССК Подтвердить<br>ССК Подтвердить<br>ССК Подтвердить<br>ССК Подтвердить<br>ССК Подтвердить<br>ССК Подтвердить<br>ССК Подтвердить<br>ССК Подтвердить<br>ССК Подтвердить                                                                                                    | Вернуться к заводски | и установкам |                   |                |   |                    |
| Обновление ПО       настройка сети         ЕХТ Выход       ОК Подтвердить         ОК Подтвердить       ОСОС         ОК       Подтвердить         ОК       Подтвердить         ОК       Подтвердить         ОК       Подтвердить         ОК       Подтвердить         ОК       Подтвердить         ОК       Подтвердить         ОК       ОК         ОК       ОС         ОК       ОС         ОС       ОС         ОС       ОС                                                                                                    | Информация           |              |                   |                |   |                    |
| Настройка сети<br>EXIT Выход ОК Подтвердить<br>ССС Подтвердить<br>ССС ПОДТВЕРДИТЬ<br>ССС ПОДТВЕРДИТЬ<br>ССС ПОДТВЕРДИ   | Обновление ПО        |              |                   |                |   |                    |
|                                                                                                    | Настройка сети       |              |                   |                |   |                    |
|                                                                                                    |                      |              |                   |                |   |                    |
| Обновление ПО                                                                                                    | <b>ЕХІТ Выход</b>    | O            | КПодтвер          | рдить          |   | $\mathcal{Q}_{-1}$ |
|                                                                                                    |                      |              |                   |                |   |                    |
|                                                                                                    | Сбновление по USB    | Обнов.       | <b>Ю</b><br>ление | <b>⊼</b><br>⊓0 | * | •                  |
|                                                                                                    | Сбновление по USB    | Обнов.       | <b>Ю</b><br>ление | <b>⊼</b><br>⊓0 | * | •                  |
|                                                                                                    | Сбновление по USB    | Обнов.       | <b>Ю</b><br>ление | <b>⊼</b> ⊓0    | * | •                  |

#### - Тип обновления - Обновление по USB

- Раздел - Всё Использовать рекомендую Всё (для обновления всех разделов программного обеспечения), так как остальные типы: Приложение (обновление встроенных интернет приложений), Пользователь (обновление пользовательских настроек, только для частичного обновления программного обеспечения.

- Путь к файлу - нажимаем ОК и указываем путь к файлу, имя должно совпадать с файлом, обновления который вы положили на USB накопитель, расширение. bin - (Обновить) Начать, выделив данную строку (ещё раз убедились, что у Вас все пункты выбраны правильно) - нажимаем кнопку пульта ОК чтобы подтвердить старт обновления.

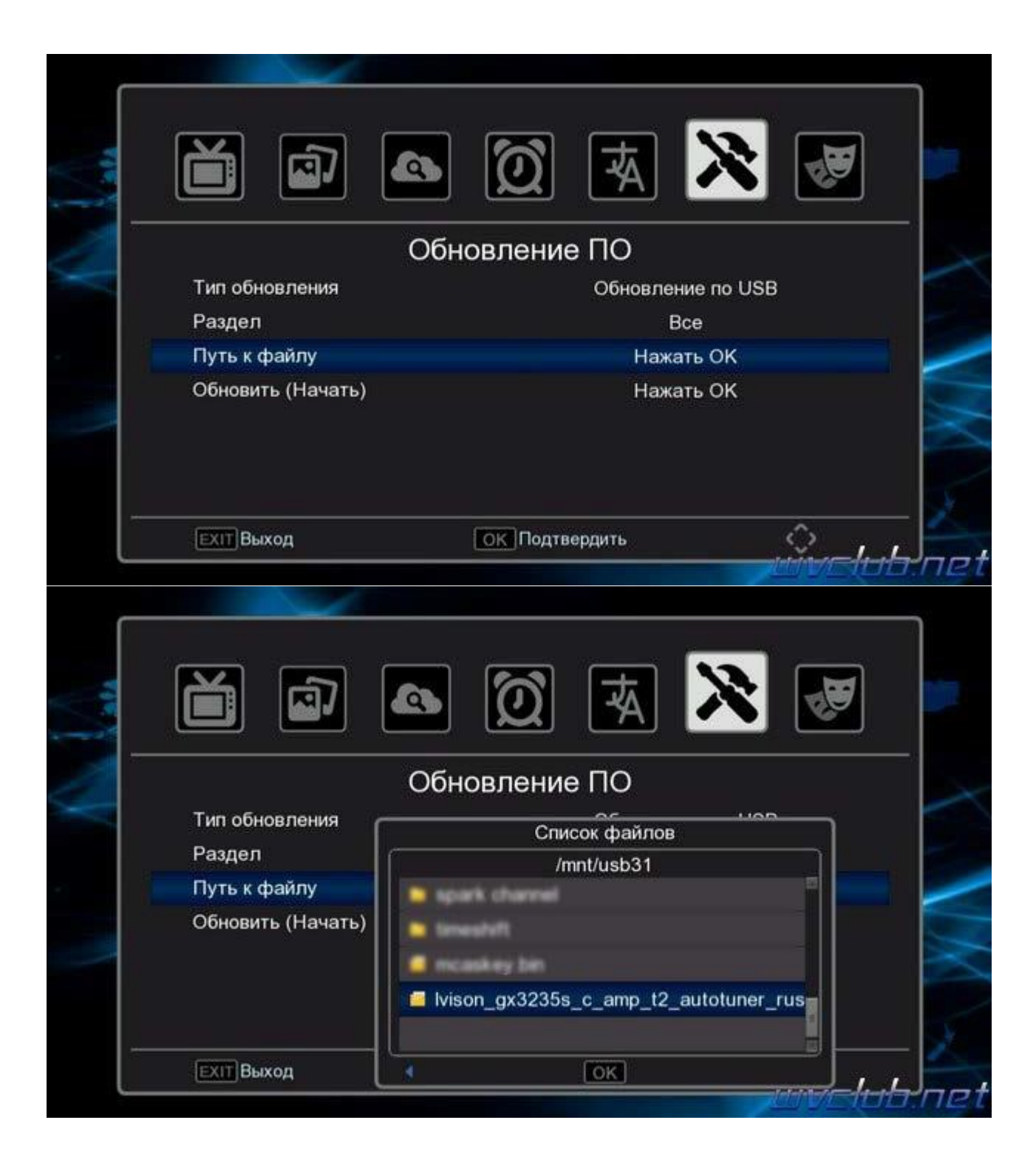

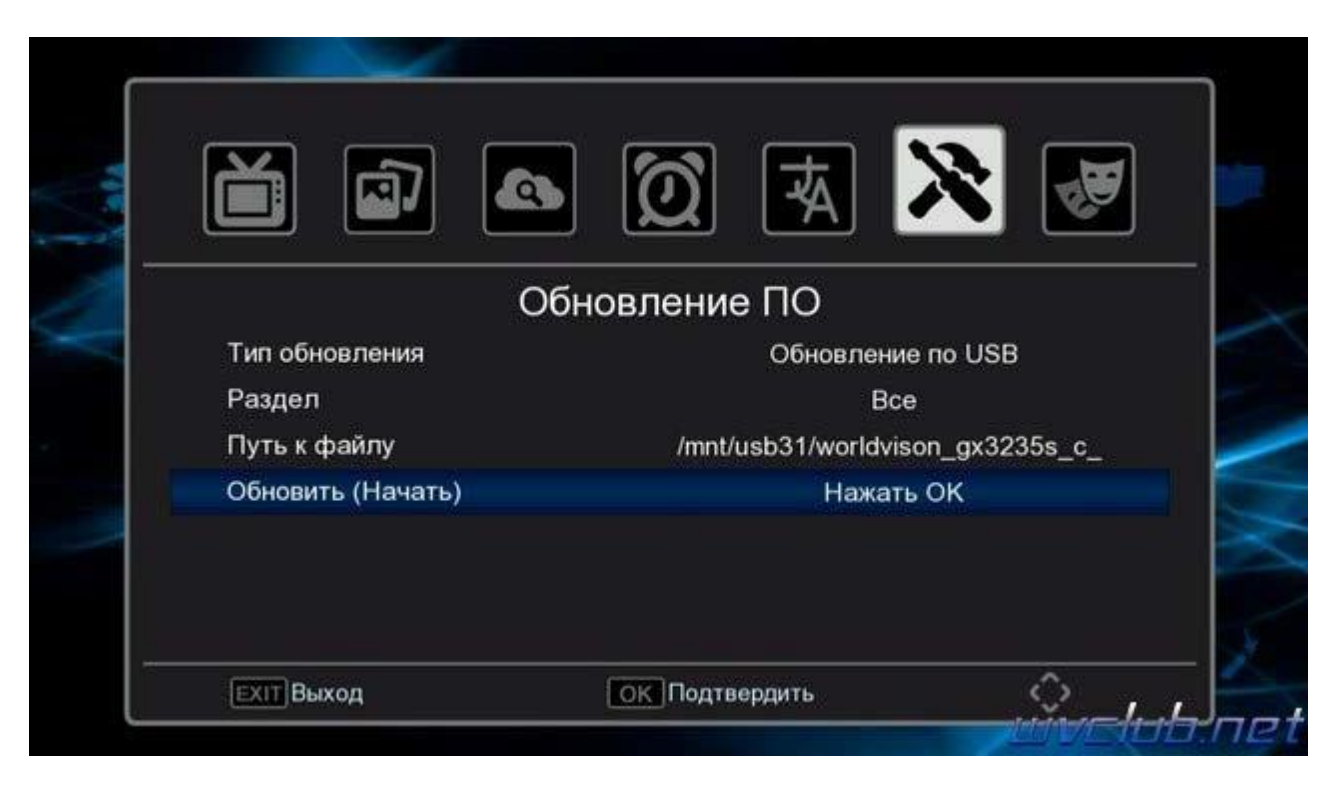

Получаем предупреждение: Выполнение. Подождите не выключайте питание!

|                                               | n 🔯 🛪 🔀 🜌                        |
|-----------------------------------------------|----------------------------------|
| C                                             | бновление ПО                     |
| Тип обновления                                | Обновление по USB                |
| Раздел                                        | Bce                              |
| Путь к файлу                                  | /mnt/usb31/worldvison_gx3235s_c_ |
| Обновить (Начать)                             | Нажать ОК                        |
| Выполнение —————————————————————————————————— | ъ питание!                       |
| EXIT Buron                                    | ОК Полтверлить                   |

Далее откладываем пульт ДУ в сторонку и ожидаем окончания процесса обновления программного обеспечения, за прогрессом обновления можно следить на экране ТВ.

Начнется процесс обновления, черта с прогрессом будет увеличиваться и по завершению наполнения телеприставка самопроизвольно перезагрузится.

Во время обновления запрещается отключать приемник от сети электропитания и вынимать USB накопитель до окончания завершения обновления!

Информация о установленной версии ПО находится по пути графического меню: Меню - Система – Информация

|                                                                                    | 7                                                          | 0 🛛 🗹                                             | 8 |
|------------------------------------------------------------------------------------|------------------------------------------------------------|---------------------------------------------------|---|
| Родительский н<br>Установить пар<br>Вернуться к зан<br>Информация<br>Обновление ПС | Модель:<br>Версия П.О.:<br>Версия А.С.:<br>Время создания: | T62x<br>V0.2.0.2<br>0x0102<br>15-06-2017 11:42:00 |   |
| Настройка сети                                                                     |                                                            |                                                   |   |

#### За более подробной информацией и помощью Вы можете обратиться:

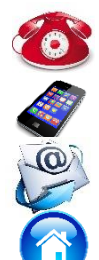

**111 Тел:** +7 (495) 532-73-46 Моб: +7 (916) 524-35-92 и 🔛 😥 E-mail: info@sat-mix.ru Сайт: <u>sat-mix.ru</u>

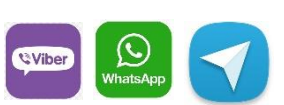

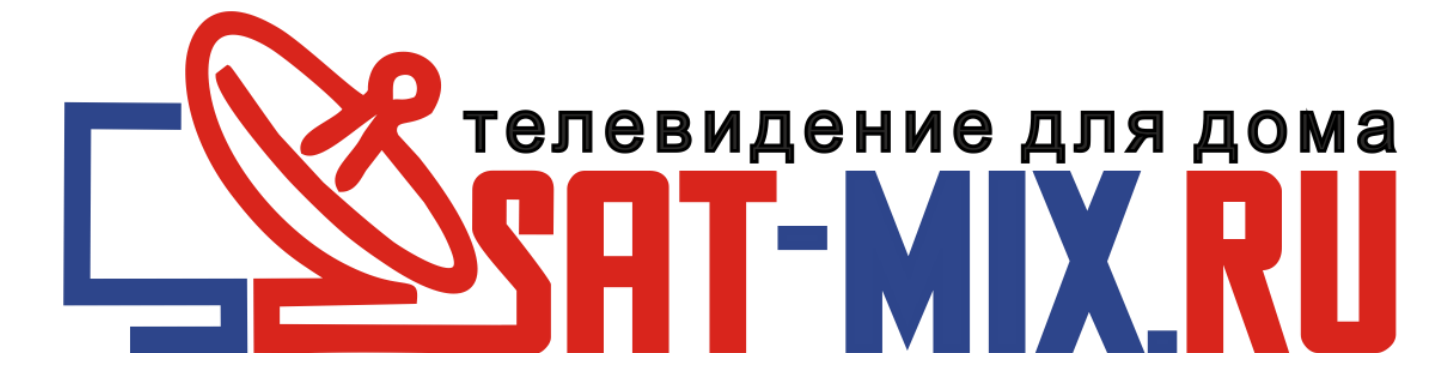